# Průvodce rychlým nastavením M300/M400 2G

Pro jednorázové pH senzory InSUS

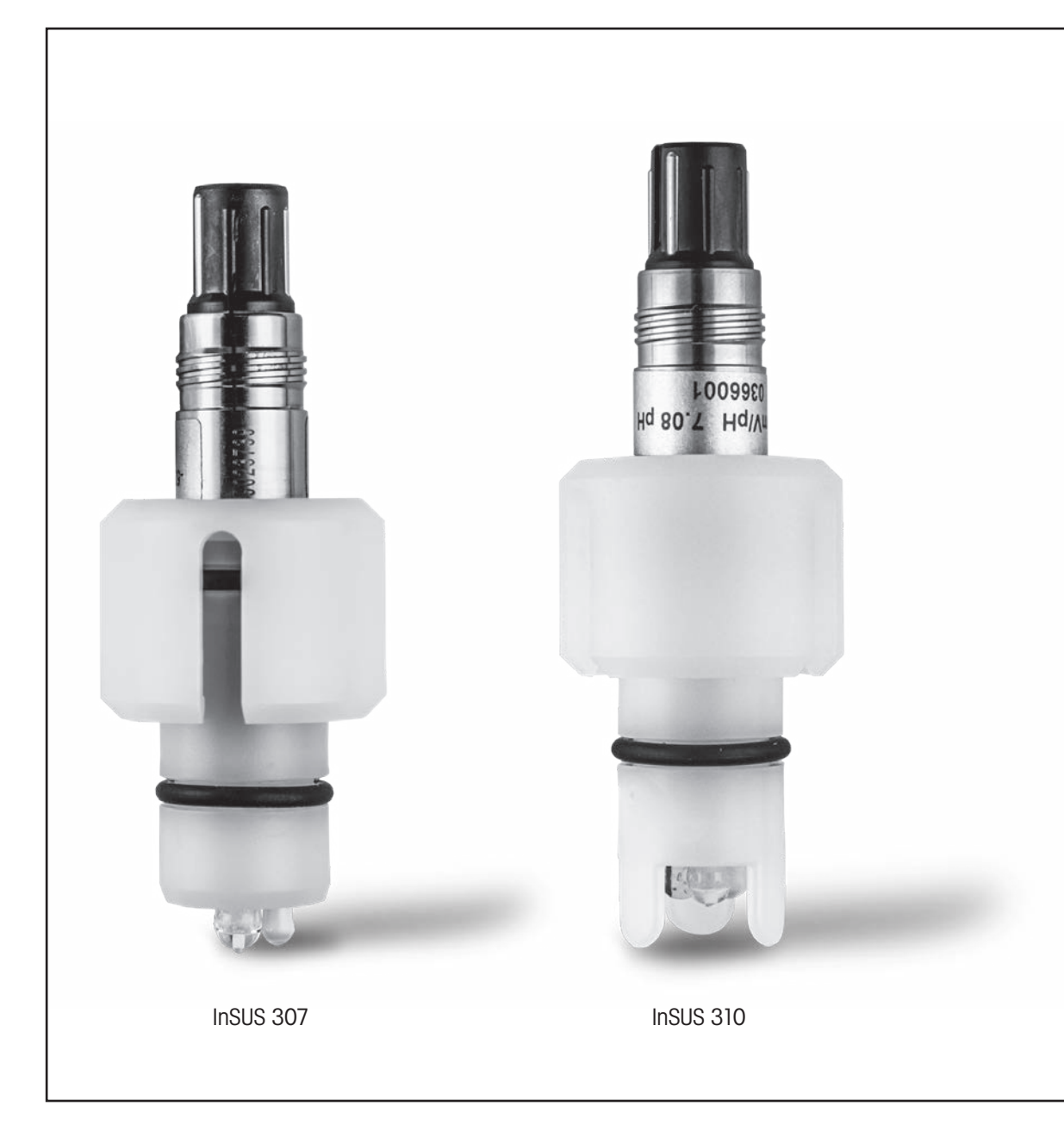

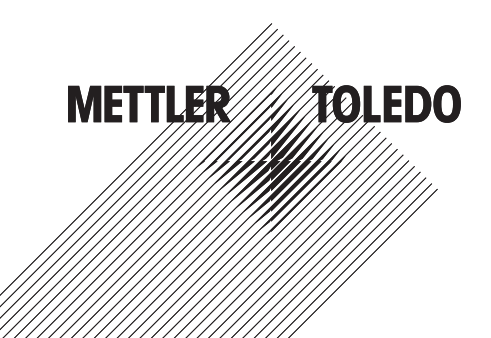

### Obsah

| 1. | Úvod                                                                                       | . 3 |
|----|--------------------------------------------------------------------------------------------|-----|
| 2. | Instalace                                                                                  | 3   |
| 3. | Zadání dat předem kalibrovaného jednorázového pH<br>senzoru: Sklon a nulový bod (odchylka) | 4   |
| 4. | Kalibrace procesu                                                                          | . 6 |
| 5. | Rozbité sklo pH membrány – aktivace alarmu                                                 | . 9 |

1.

Úvod

pH senzory InSUS™ od METTLER TOLEDO jsou předem zkalibrované, jednorázové pH senzory s integrovanou teplotní sondou Pt 1000, které lze sterilizovat pomocí záření gama. Tento návod k obsluze si před uvedením zařízení do provozu pečlivě prostudujte. Zajistíte tak bezproblémový provoz. Provoz zařízení by měl provádět pouze školený personál seznámený s návodem k jeho obsluze.

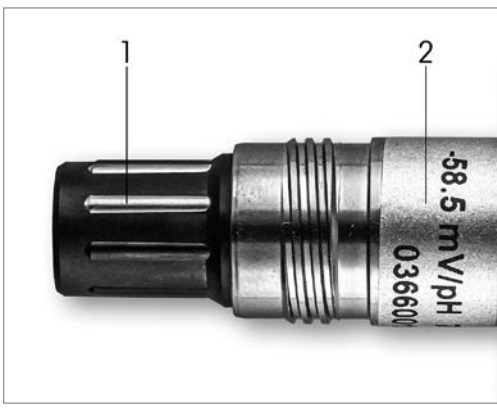

Obr. 1: pH senzor InSUS (příklad)

#### Pos. Popis

konektor VP

2 Sklon, nulový bod (odchylka) a sériové číslo senzoru

### Instalace

2.

Připojte senzor k převodníku pH pomocí kabelu VP6. Dodržujte informace o připojení dodané s kabelem nebo převodníkem a postupujte podle pokynů pro připojení pH senzorů s integrovanou teplotní sondou Pt 1000 a bez roztoku. Při konfiguraci měřicího kanálu pro analogový pH/ORP senzor s teplotní sondou Pt 1000 postupujte podle pokynů v návodu k převodníku M300 nebo M400.

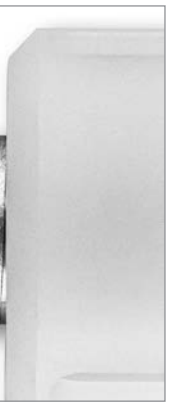

- Zadání dat předem kalibrovaného jednorázového pH senzoru: Sklon a nulový bod (odchylka)
  - 3.1 Je-li převodník M300/M400 v režimu měření, přejděte do nabídky kalibrace výběrem ikony kalibrace.
  - 3.2 Stiskněte tlačítko Kalibrace senzoru

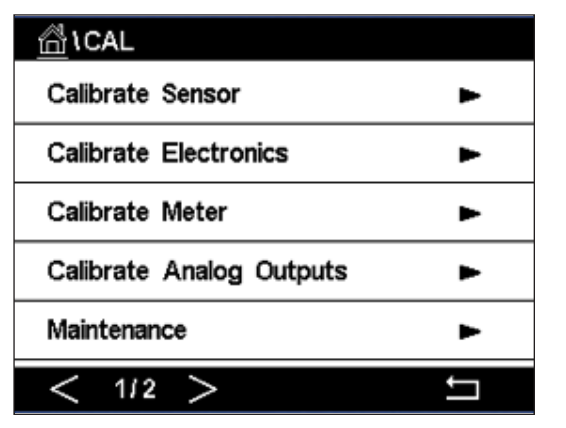

3.3 Vyberte měřicí kanál – platí pouze pro dvoukanálové převodníky.

| \CAL\Calibrate Sensor |         |     |  |  |  |
|-----------------------|---------|-----|--|--|--|
| Chan                  | CHAN_1  |     |  |  |  |
| Unit                  | CHAN_2  |     |  |  |  |
| Method                | 1-Point |     |  |  |  |
| Options               | Options |     |  |  |  |
| Verify                | Edit    | Cal |  |  |  |
|                       |         |     |  |  |  |

3.4 Stiskněte tlačítko Edit (Upravit).

| Chan   | Ch1 pH/ORP  | Edit      |        |  |  |
|--------|-------------|-----------|--------|--|--|
| LL-3   | Slope       | -59.100   | m∿//pH |  |  |
| Unit   | Offset      | 0.0000    | ml√    |  |  |
| Metho  | Temp Slope  | 1.0000    | ĺ      |  |  |
| Option | Temp Offset | 0.0000    |        |  |  |
|        | Cancel <    | ( 1/2 > [ | Save   |  |  |
|        |             |           |        |  |  |

upravte hodnotu v mV/pH.

Poznámka: Pokud je hodnota sklonu zobrazena jako %, stisknutím tlačítka U změňte jednotku na mV/pH.

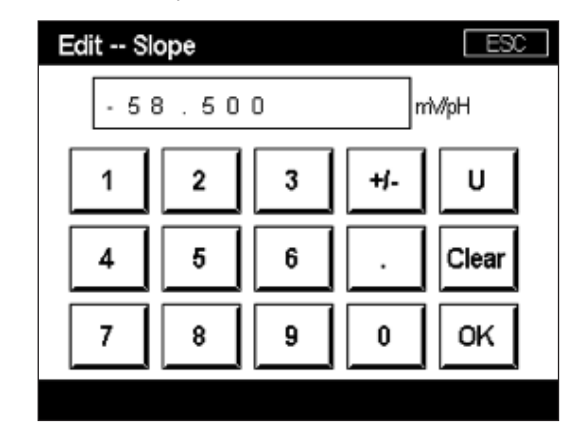

3.6 Stiskněte OK a pokračujte stisknutím hodnoty odchylky s možností Zero Point (odchylkou).

| <u> </u> |             |                 |        |  |  |  |
|----------|-------------|-----------------|--------|--|--|--|
| Chan     | Ch1 pH/ORP  | Ch1 pH/ORP Edit |        |  |  |  |
| Lina     | Slope       | -59.100         | mì√/pH |  |  |  |
| Unit     | Offset      | 0.0000          | pН     |  |  |  |
| Metho    | Temp Slope  | 1.0000          |        |  |  |  |
| Option   | Temp Offset | 0.0000          |        |  |  |  |
| \<br>\   | Cancel <    | ( 1/2 > [       | Save   |  |  |  |
|          |             |                 |        |  |  |  |

3.7 Upravte hodnotu odchylky.

Poznámka: Pokud se hodnota odchylky zobrazuje jako mV, stiskněte tlačítko U a změňte jednotku na pH.

| E | Edit C | ffset |   |     | Ľ  |
|---|--------|-------|---|-----|----|
|   | 7.     | 1 2   |   |     | pН |
|   | 1      | 2     | 3 | +/- | l  |
|   | 4      | 5     | 6 |     | •  |
|   | 7      | 8     | 9 | 0   | 0  |
|   |        |       |   |     |    |

3.

3.5 Vyhledejte hodnoty Slope a Zero Point (odchylka) na štítku snímače (obr. 1) nebo certifikát kvality senzoru a použijte je k zadávání dat. Stiskněte hodnotu sklonu a pomocí tlačítek

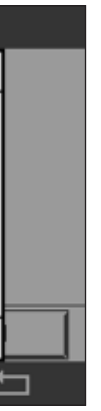

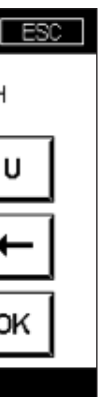

3.8 Stiskněte OK a poté Save (Uložit) pro přijetí dat pro sklon a offset a pro přepsání předchozích kalibračních dat.

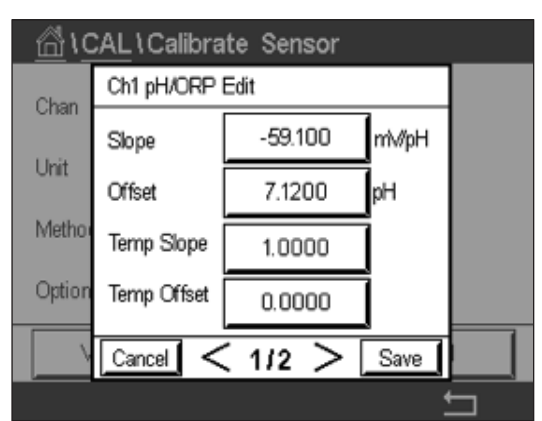

Pokud se na obrazovce objeví výstražné hlášení, zkontrolujte nastavení alarmu ISM / senzoru, jak je popsáno v kapitole 5 tohoto průvodce.

#### Kalibrace procesu 4.

Pro dosažení nejvyšší přesnosti měření musí být po zadání údajů o tovární kalibraci provedena procesní kalibrace, jak je popsáno výše. Při procesní kalibraci se hodnota pH off-line odebraného vzorku používá k nastavení in-line měření na hodnotu odebraného vzorku. Jedná se o dvoustupňový postup: Krok 1 zahájí kalibraci procesu a uloží aktuální hodnotu pH do převodníku během odběru vzorku. Krok 2 slouží k zadání hodnoty offline do převodníku.

| Typ senzoru  | Minimální doba smáčení |
|--------------|------------------------|
| nSUS 307     | 20 minut               |
| nSUS 307 XSL | 120 minut              |
| InSUS 310    | 120 minut              |
|              |                        |

Tabulka 1

Důležité: Před kalibrací procesu musí být tyto senzory navlhčeny v procesní kapalině po dobu rovnající se nebo vyšší než hodnoty uvedené v tabulce 1.

něte tlačítko Proces.

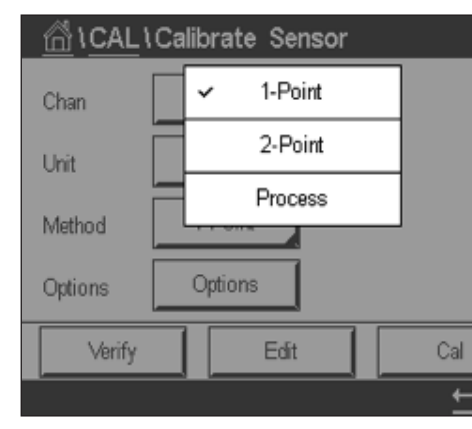

4.2 Stiskněte tlačítko Cal, odeberte vzorek z procesu a stisknutím tlačítka Enter uložte aktuální naměřenou hodnotu.

| CAL \Calibrate Sensor |                                       |  |  |  |
|-----------------------|---------------------------------------|--|--|--|
| Chan                  | Ch1 pH/ORP Process                    |  |  |  |
| Crian                 | Press "Enter" to capture the measured |  |  |  |
| Unit                  | value                                 |  |  |  |
| Metho                 | 7.12 <sub>pH</sub>                    |  |  |  |
|                       |                                       |  |  |  |
| V                     | Cancel 🗸                              |  |  |  |
|                       |                                       |  |  |  |

- 4.3 Pokud je na displeji vybrán příslušný kanál, bliká pro zobrazení probíhajícího procesu kalibrace "P" na obrazovce měření a menu.
- 4.4 Po určení hodnoty pH vzorku znovu stiskněte ikonu kalibrace na obrazovce měření. Zadejte hodnotu pH vzorku a stiskněte tlačítko OK.

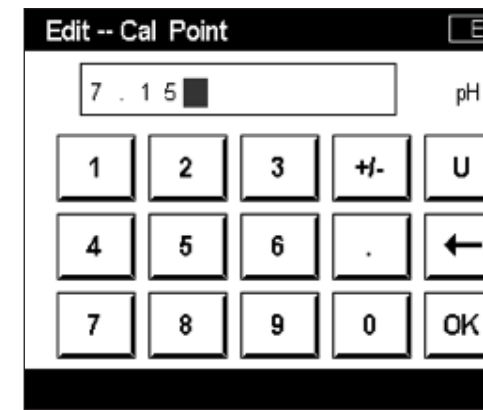

4.1 V režimu měření přejděte do menu kalibrace, vyberte položku Kalibrovat senzor a stisk-

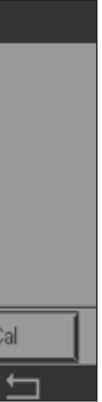

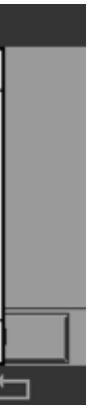

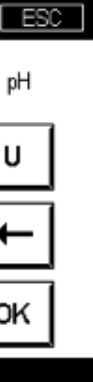

4.5 Stisknutím tlačítka Další spustíte výpočet výsledků kalibrace.

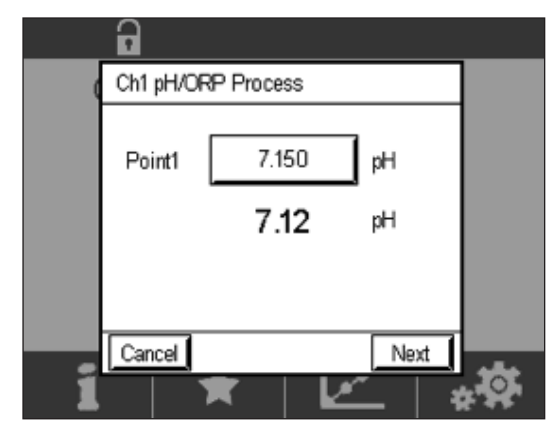

4.6 Na displeji se zobrazí hodnota sklonu a odchylky, která je výsledkem kalibrace. Stisknutím tlačítka SaveCal (Uložit kalibraci) potvrďte a přepište předchozí kalibraci.

|   | Ch1 pH/0 | RP Process     |                   |   |
|---|----------|----------------|-------------------|---|
|   | Slope    | <b>99.9</b> %  | <b>-59.1</b> mWpH |   |
|   | Offset   | <b>7.15</b> pH | <b>9.9</b> mV     |   |
|   |          |                |                   |   |
| _ | Cancel   | SaveCal        | lack              | - |
| 1 |          | *              |                   |   |

5.

### Rozbité sklo pH membrány – aktivace alarmu

Detekce rozbitého skla pH membrány může být spojena s některým z alarmových relé převodníku. Pokud je nastavena hodnota , aktivuje se alarm, pokud odpor skleněné membrány klesne pod 5 MΩ. Senzor s rozbitou skleněnou pH membránou nelze použít k měření!

#### Nastavení alarmu:

- 5.2 Stiskněte "ISM / Sensor Alarm"

| <u>₼</u> \CONFIG   |
|--------------------|
| ISM / Sensor Alarm |
| Clean              |
| Display Setup      |
| Digital Inputs     |
| System             |
| < 214 >            |

5.3 Vyberte měřicí kanál – platí pouze pro dvoukanálové převodníky. Stiskněte "Události".

| CONFIG \ISM / Sensor Alarm |        |        |  |  |  |  |
|----------------------------|--------|--------|--|--|--|--|
| Options                    | CHAN_1 | Events |  |  |  |  |
| Alarm Relay                | #2     | Norma  |  |  |  |  |
| Delay                      | 1      | sec    |  |  |  |  |
| Hold Relay                 | None   |        |  |  |  |  |
|                            |        |        |  |  |  |  |
|                            |        |        |  |  |  |  |

5.1 Když je převodník v režimu měření, přejděte do menu Konfigurace výběrem ikony konfigurace.

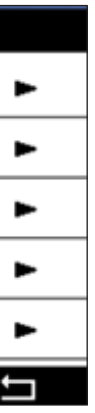

5.4 Aktivujte Rg Diagnostics (diagnostika skleněného odporu) a stiskněte klávesu Enter.

Poznámka: Neaktivujte Rg Diagnostics pro pH senzory InSUS 307 a InSUS 310!

| <u>المَّ</u> | CONFIG \ISM /  | Sensor | Alarm        |          |
|--------------|----------------|--------|--------------|----------|
| Ontion       | Events Option  |        |              | h        |
| Alorm        | Rg Diagnostics |        | $\checkmark$ | H.       |
| Alarm        | Rr Diagnostics |        |              | μ.       |
| Delay        |                |        |              |          |
| Hold R       |                |        |              |          |
|              |                |        |              |          |
|              |                |        | ┙            |          |
|              |                |        |              | <b>-</b> |

5.5 Stiskněte dvakrát šipku zpěta stisknutím tlačítka Yes (Ano) uložte provedenou změnu.

| Options            | CHAN_1         | Events |
|--------------------|----------------|--------|
| Alarm Rel<br>Delav | Save Changes ' | iormal |
| iold Relay         | Yes No Canc    |        |

**Poznámka:** Je-li aktivována Rg Diagnostics, objeví se v horní části obrazovky měření varování bezprostředně po zadání dat sklonu a posunu od výrobce. **Toto varování zmizí po provedení kalibrace procesu.** 

| -         | 4        | Δ. |
|-----------|----------|----|
| < CHAN_1  |          | >  |
| 3.91      | pН       |    |
| 25.7      | °C       |    |
| 200       | mV       |    |
| 314       | MΩ Rg    |    |
| ISM \star | <u>/</u> | *  |

Příklad: Indikace varování v horní části obrazovky měření.

## Poznámky

### Požadované informace najdete na adrese www.mt.com/pro

Webová stránka procesní analytiky METTLER TOLEDO obsahuje rozsáhlé a aktuální informace o všech našich produktech a službách. Obsah je lokalizován pro vaši zemi a přizpůsoben vašemu výběru. Jednoduché rozložení umožňuje rychle najít požadované informace a funkce.

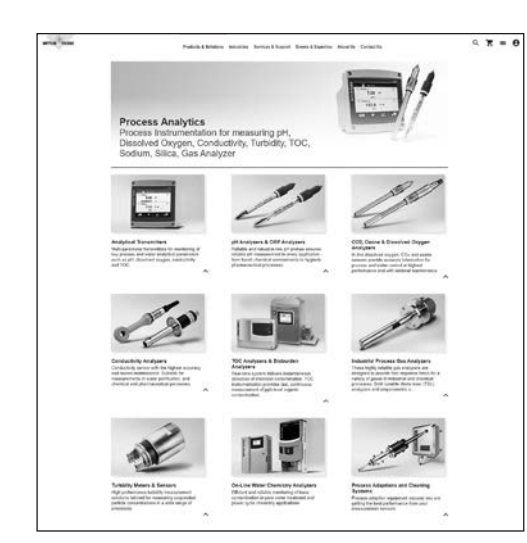

- Zjistěte více o našem nejnovějším vývoji produktů
- Registrace do webináře zdarma
- Vyžádat si další informace o produktech a službách
- Získání nabídky snadno a rychle
- Stáhněte si naše nejnovější bílé knihy
- Přečtěte si případové studie relevantní pro vaše odvětví
- Přístup k certifikátu pufru a elektrolytického roztoku
- A mnohem více!

### www.mt.com/pro

Další informace

#### **METTLER TOLEDO Group**

Procesní analytika Im Hackacker 15 CH-8902 Urdorf

Místní obchodní zastoupení: www.mt.com/pro-MOs

Technické změny vyhrazeny © 01 / 2022 METTLER TOLEDO. Všechna práva vyhrazena UR1000cz C. eVersion only MarCom Urdorf, CH